DRŽAVNA AGENCIJA TREZORA AZERBEJDŽANA

# Inovativna rešenja u upravljanju trezorskim poslovanjem

#### Mehman Nasibov Rukovodilac IT Odeljenja

Begrad 2024.

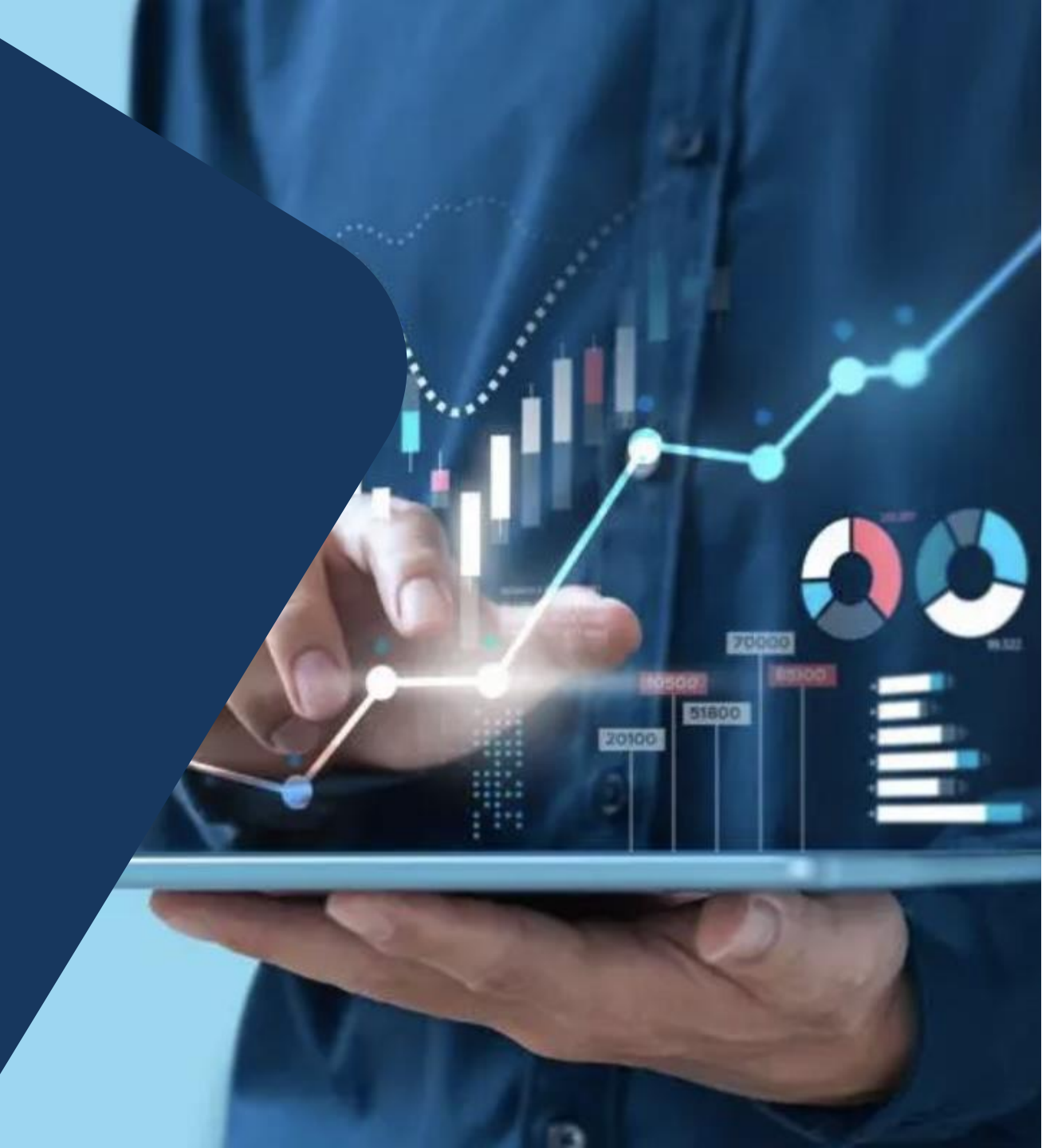

# Sistem trezorskog informacionog menadžmenta (TIMS)

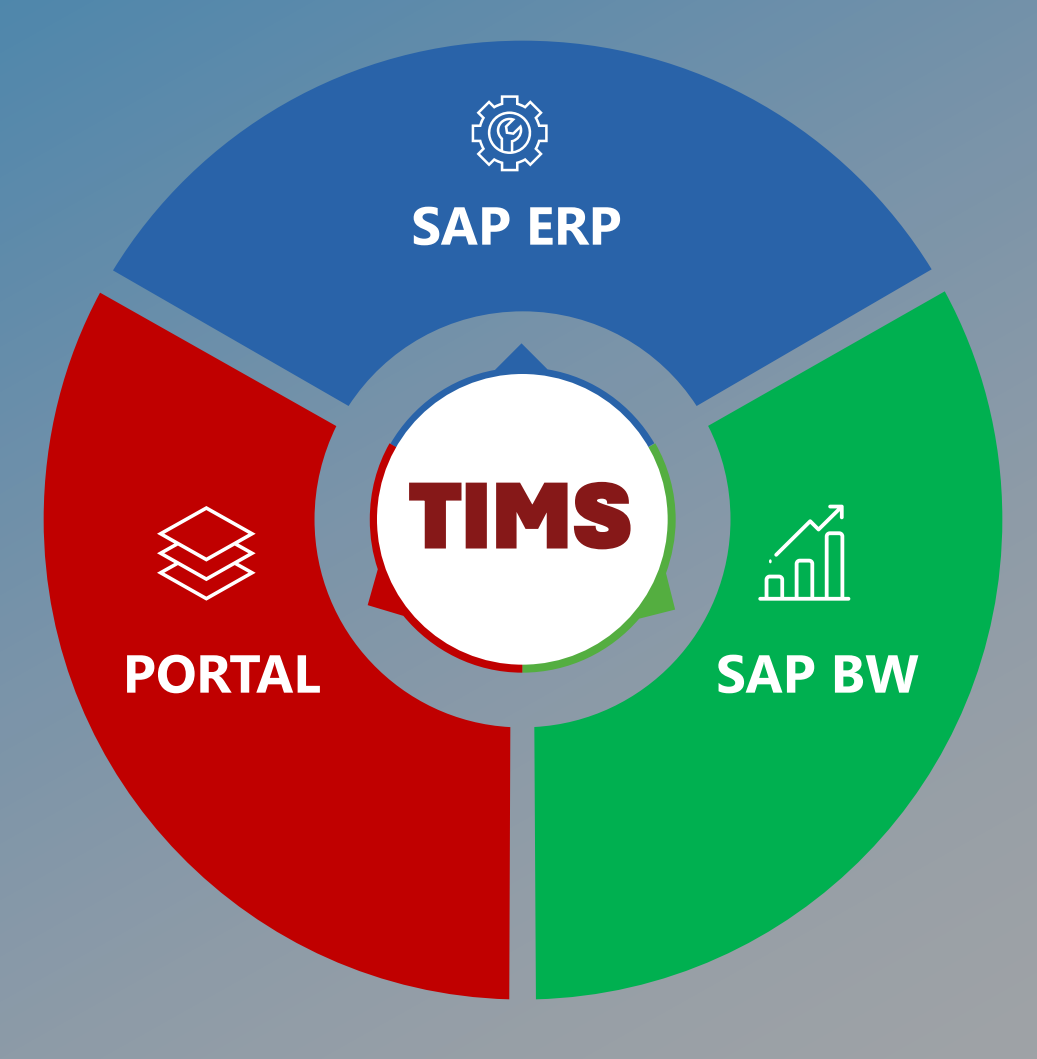

# Sistem trezorskog informacionog menadžmenta

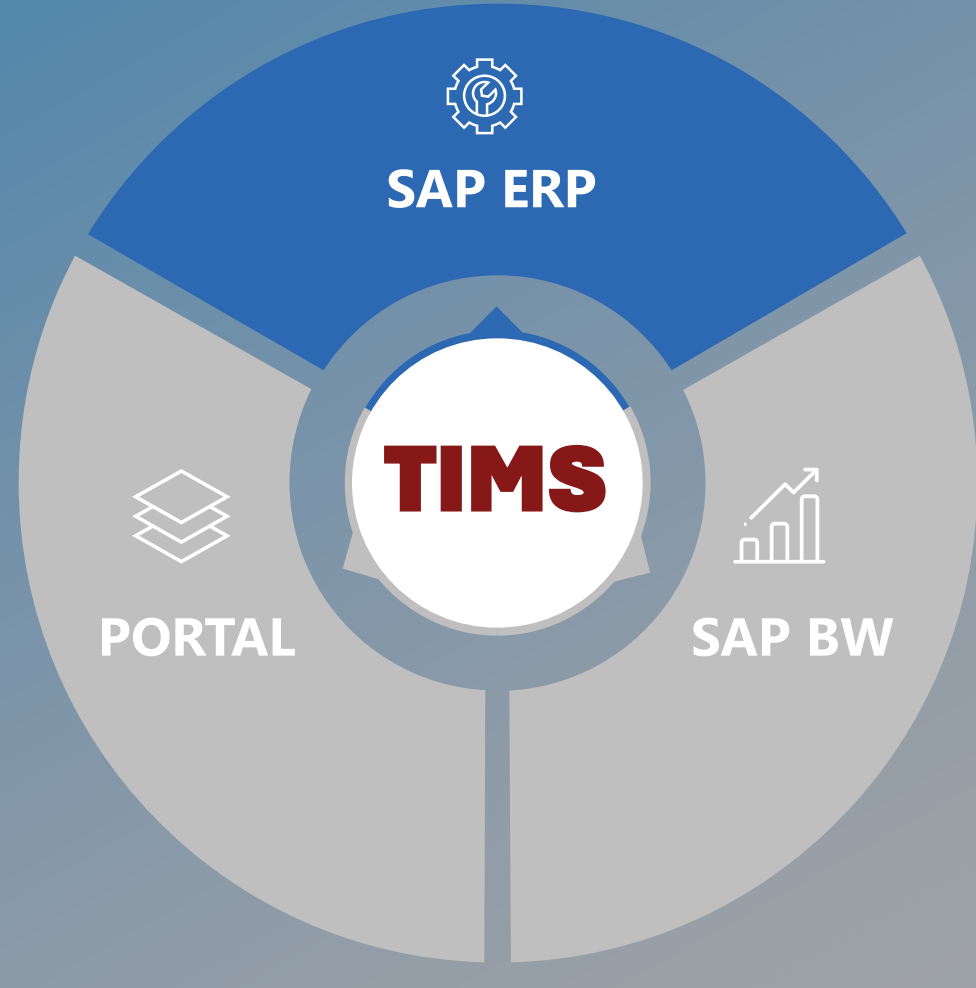

Sistem podržava unos glavnih podataka i dnevno opredeljivanje sredstava i rashoda

# Sistem trezorskog informacionog menadžmenta

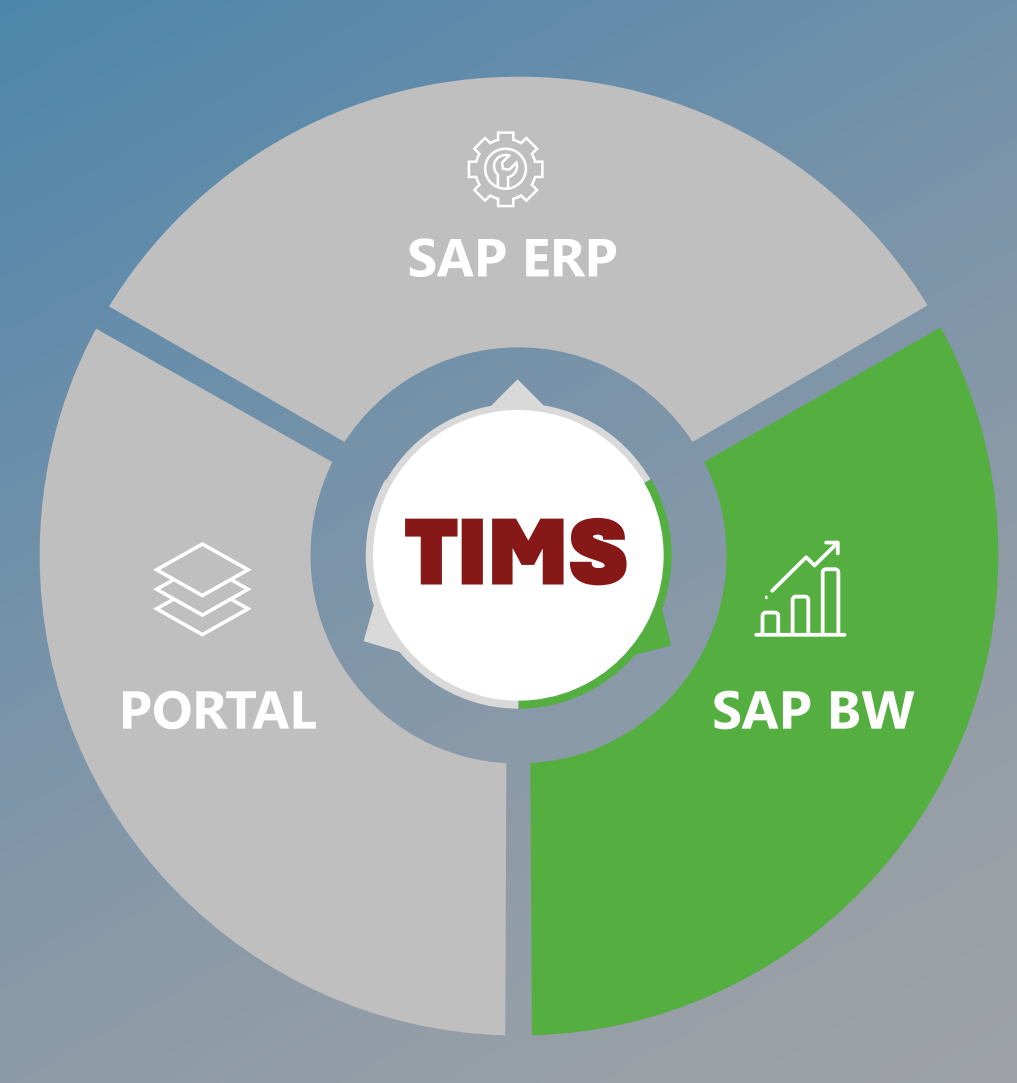

Sistem podržava aktivnosti izveštavanja, analitiku i predviđanja

# Sistem trezorskog informacionog menadžmenta

Sistem izveštavanja i upravljanja dokumentima za budžetske organizacije

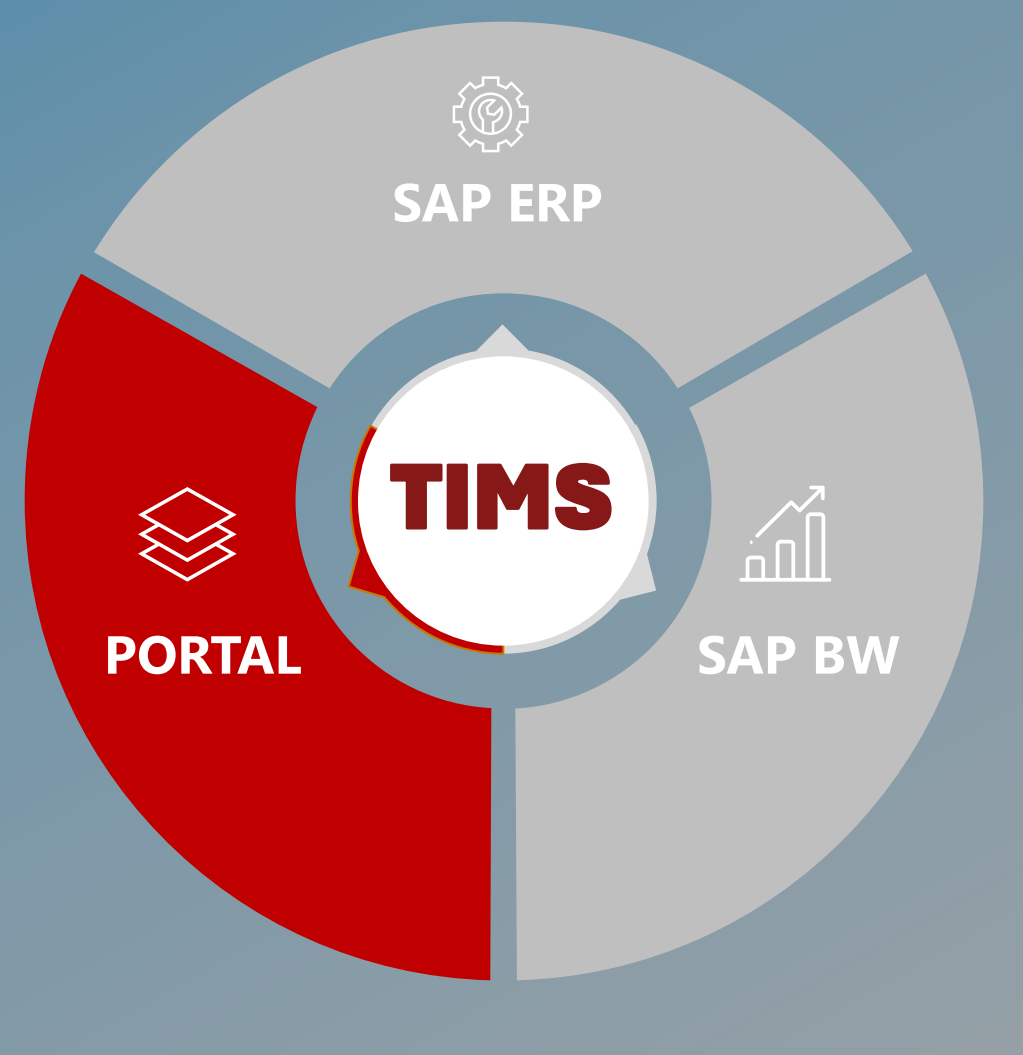

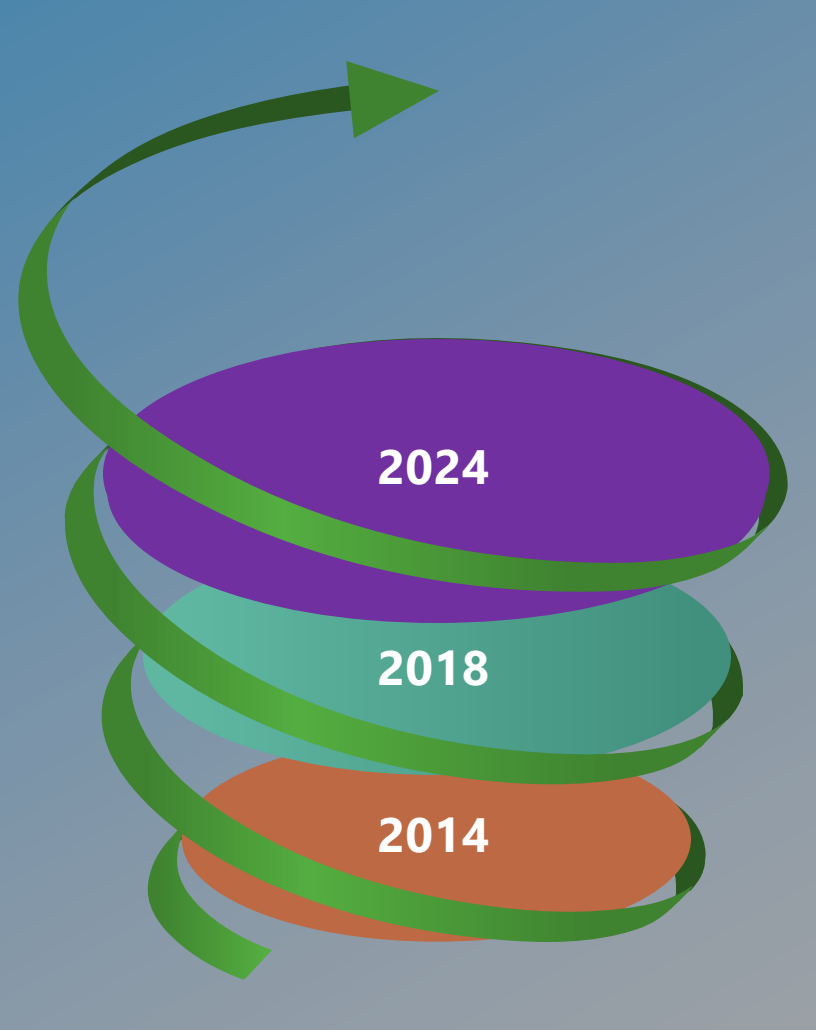

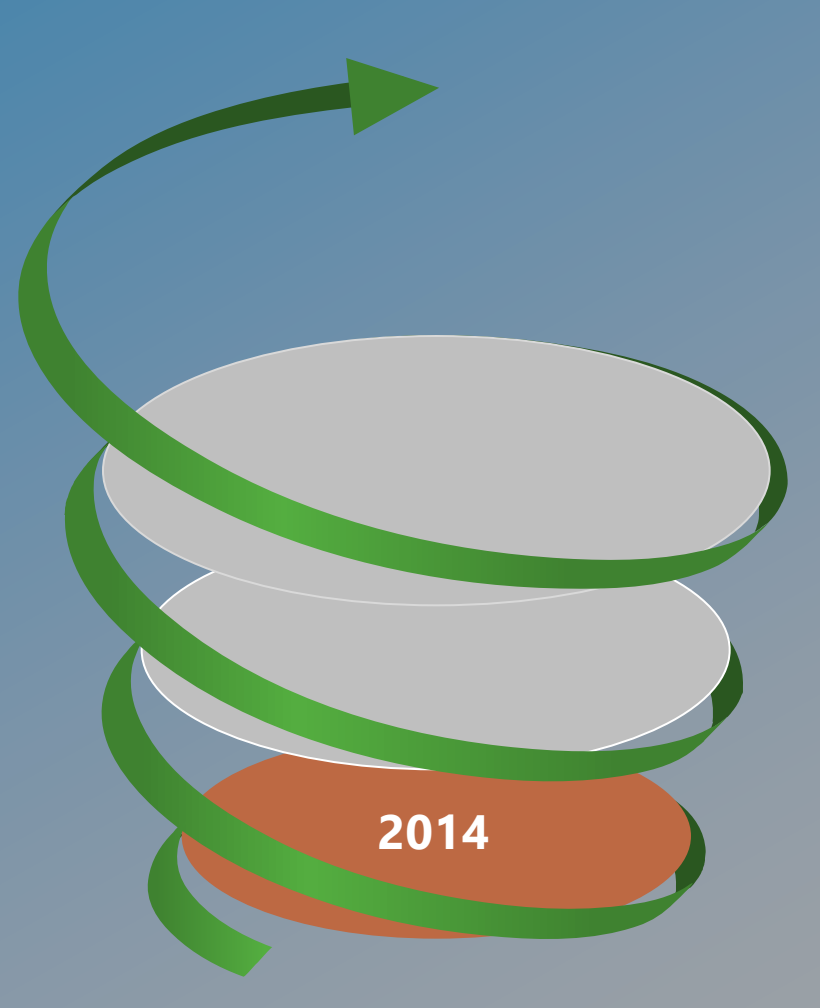

- Centar za sertifikovanje
- Izveštavanje

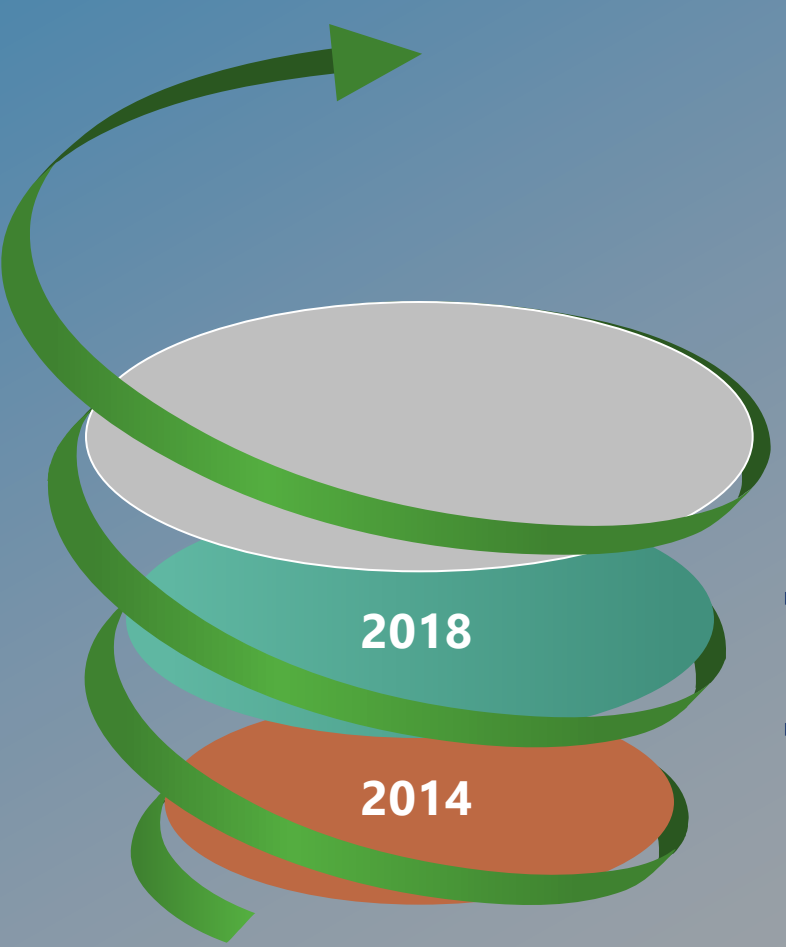

- Prijava u sistem na osnovu elektronskog potpisa
- Upravljanje dokumentima

- Centar za sertifikovanje
- Izveštavanje

- Kreiranje dokumenata na portalu
- Potpisivanje dokumenata uz pomoć elektronskog potpisa online
- Zeleni koridor

- Centar za sertifikovanje
- Izveštavanje

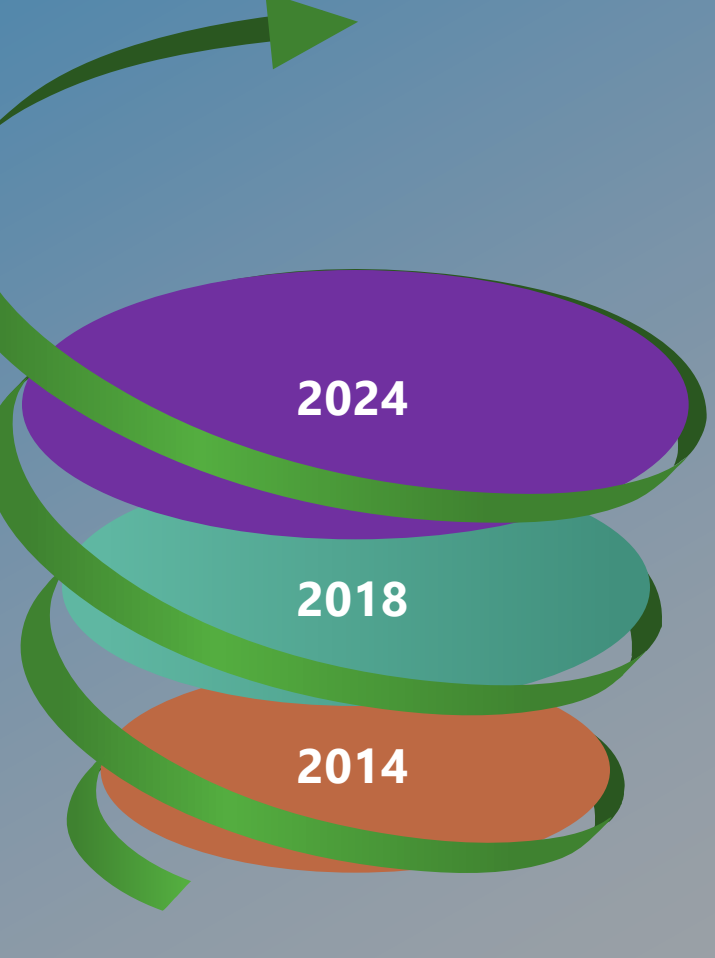

- Prijava na sistem uz elektronski potpis
- Upravljanje dokumentima

# **Filijale trezora**

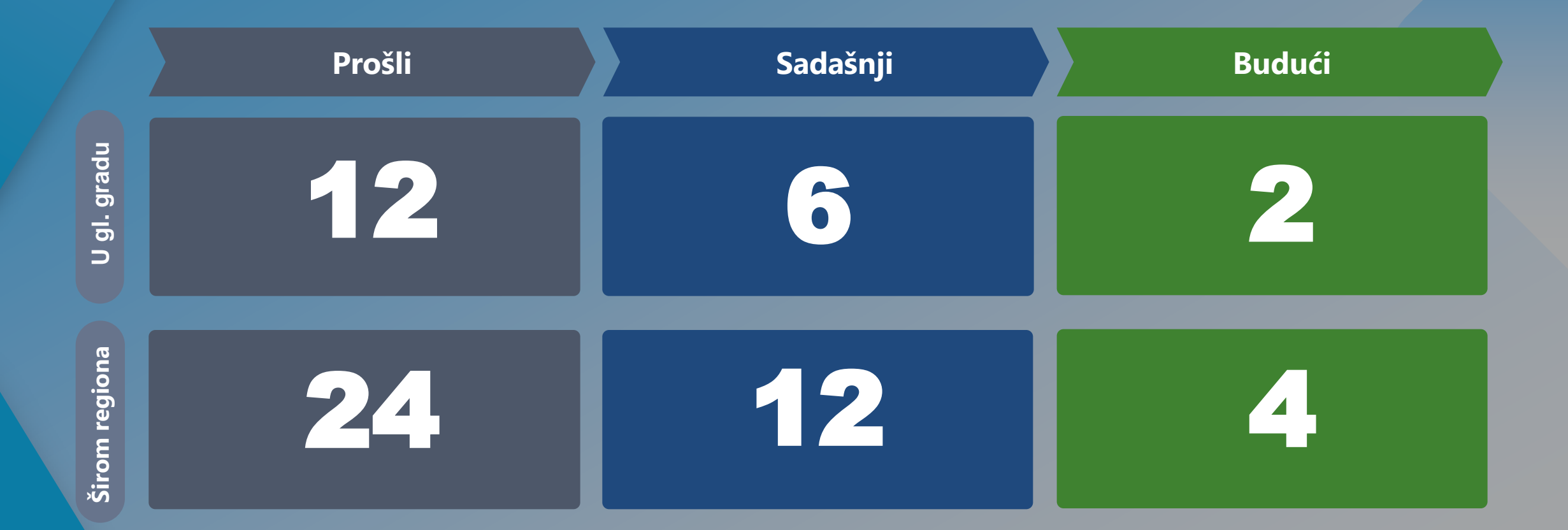

# Ukupan broj budžetskih organizacija 5179

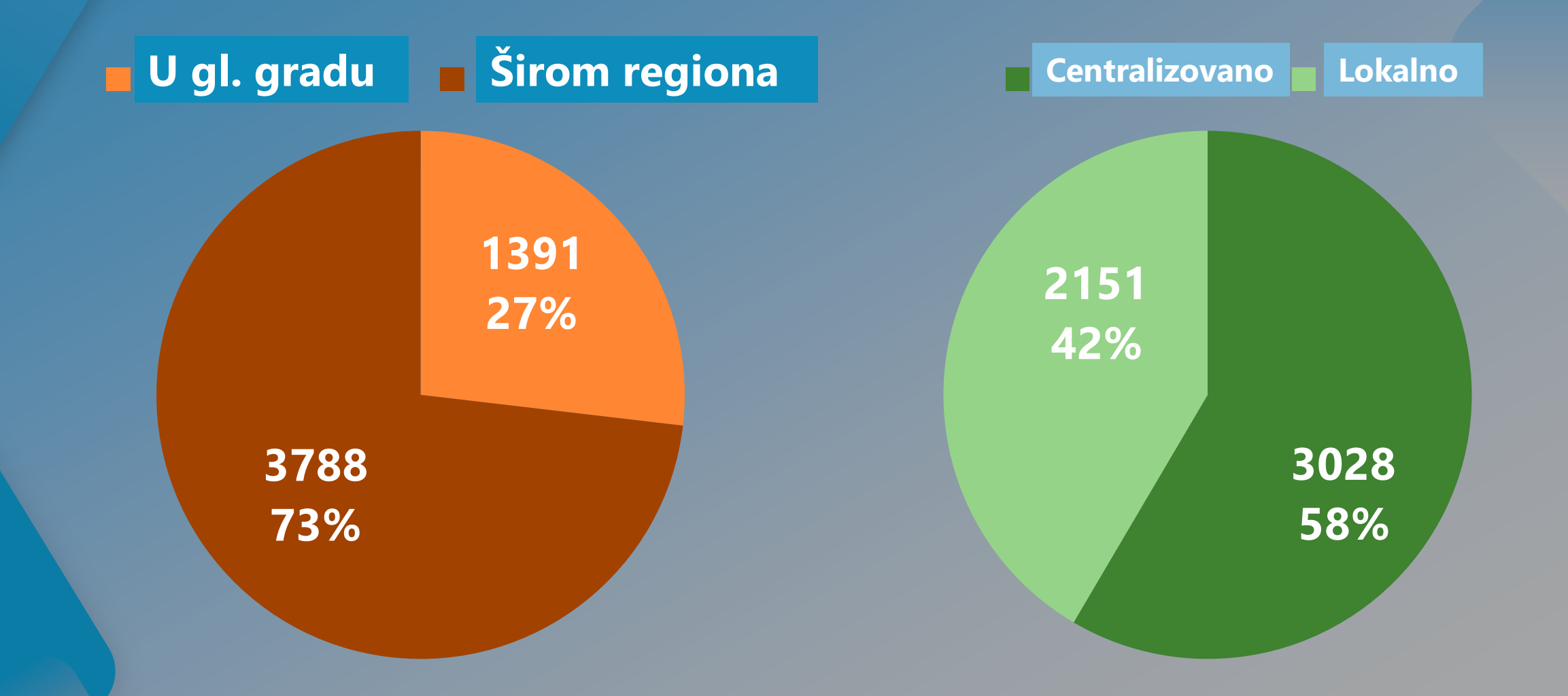

#### Budžetska organizacija

#### Kreiraj novi dokument

Unesti podatke ručno Otpremi iz dokumenta

#### Pregled

- Dodatna dokumenta
- Izvezi u PDF

#### **V** Potpiši dokument

- Potpiši elektronskim potpisom

# Filijala trezora Verifikuj dokument Verifikuj unete podatke Verifikuj dodatne dokumente Prihvati / Odbaci Pošalji u SAP Odbaci Odobri dokument

- Odobri na više nivoa
- Proveri status dokumenta

#### Budžetska organizacija

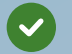

#### Kreiraj novi dokument

- Unesi podatke ručno
- Otpremi iz dokumenta

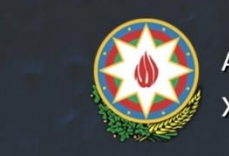

Azərbaycan Respublikası Maliyyə Nazirliyi Dövlət Xəzinədarlığı Agentliyi XƏZİNƏDARLIĞIN İNFORMASİYA İDARƏETMƏ PORTALI

| Cari təşkilat: 27 |                  | Əlaqə nömrəsi: 12345 | <b>1</b>      |           |          |  |  |
|-------------------|------------------|----------------------|---------------|-----------|----------|--|--|
| Hesabatlar        | Sənəd dövriyyəsi | Əlaqə                | Video təlimat | Ödənişlər | Mesajlar |  |  |

#### Sənəd dövriyyəsi / Öhdəlik sənədi göndər / Qısa müddətli Öhdəlik

| Tachizatonn VOEN * Tachizatonn ad ORION-0 MMC | Valvata     Valvata       AZN     *       1 - Respublika Büdcəsi     * |                                                                                                    |
|-----------------------------------------------|------------------------------------------------------------------------|----------------------------------------------------------------------------------------------------|
|                                               |                                                                        | Excel fayl ilə əlavə et 🛛 🗴 🧮 🕇                                                                                       |
| Təsdiqedici sənəd                             | Mal (iş və xidmətin)                                                   | Təsnifat                                                                                                    |
| Cadvəl         1         13.05.2024         1 | Adi                                                                    | Funksional taenfat                                                                                                    |
| Cadvəl (13.05.2024 )                          | Adi                                                                    | Funksional tashfat     Italiaadi tashfat       0113 - Mark ▼     1221100 - Dəf ▼       BP-nin kodu     ▼   BP-nin adi |
| COM                                           |                                                                        | Davam et                                                                                                    |

Cari t

#### Budžetska organizacija

Kreiraj novi dokument

#### Pregled

- Dodatna dokumenta
- Izvezi u PDF

| şkilat: 2728                            | 8501 - Döv      | vlət Xəzinədarlı  | ğı Agentliyi                            |                |                   |                       |             |                 |                   |         |         |      |      |                      | Əlaqə nö       | ömrəsi: 12345 |
|-----------------------------------------|-----------------|-------------------|-----------------------------------------|----------------|-------------------|-----------------------|-------------|-----------------|-------------------|---------|---------|------|------|----------------------|----------------|---------------|
| ar                                      | Sənəd dövriyy   | ∕əsi Əlao         | iə Vide                                 | eo təlimat     | Ödənişl           | ər Mes                | ajlar       |                 |                   |         |         |      |      |                      |                |               |
| d dövriyy;                              | əsi / Öh        | dəlik sənədi      | göndər / Qı                             | sa müd         | dətli Öhdəl       | lik                   |             |                 |                   |         |         |      |      |                      |                |               |
|                                         |                 |                   | <b>.</b>                                |                |                   |                       |             |                 |                   |         |         |      |      |                      |                |               |
| üklə                                    |                 |                   |                                         |                |                   |                       |             |                 |                   |         |         |      |      |                      |                |               |
| oşma fayl əlavə e                       | et              |                   |                                         |                |                   |                       |             |                 |                   |         |         |      |      |                      |                |               |
|                                         |                 |                   |                                         |                |                   |                       |             |                 |                   |         |         |      |      |                      |                |               |
|                                         |                 |                   |                                         | 1 s            | aylı Xazinadarlır | Idarasi               | Qısamüdd    | ətli öhdəl      | ik sənədi № 00263 | Tari    | 13.05   | 2024 |      | Form                 | na 14          |               |
| Maliyyə orqanının adı<br>Cəşkilatın adı |                 |                   |                                         | Dövl           | ət Xəzinədarlığı  | Agentliyi             |             |                 |                   | 1411    | 15.05.  | 1024 |      | rom                  | la 14          |               |
| Təşkilətın XH                           | <br>HK-nın kodu |                   | X                                       | HK 2728501     | kitab 002331      | vöen:140155507        | l           |                 |                   |         |         |      |      |                      |                |               |
| Toşkildin Ar                            |                 |                   | Tasdige                                 | dici sənədir   | (asima            | 1                     |             |                 |                   |         |         |      |      |                      |                |               |
| a                                       | VÖDV            |                   | hesab/faktura, ştat cədvəli, akt və s.) |                |                   | Mal (iş və xidmətin ) |             |                 |                   |         |         |      | Təsn | ifat                 |                |               |
| Təchizatçınıı                           | in VOEN-i       | Təchizatçının adı | adı                                     | N <sub>2</sub> | tarixi            | adı                   | Ölçü vahidi | Miqdar,<br>həcm | Vahidin qiyməti   | Məbləğ  | Valyuta | Fond | F.T. | İqtisadi<br>təsnifat | BP-nın<br>kodu | BP-nın adı    |
| 1                                       |                 | 2                 | 3                                       | 4              | 5                 | 6                     | 7           | 8               | 9                 | 10      | 11      | 12   | 13   | 14                   | 15             | 16            |
|                                         |                 |                   |                                         |                |                   |                       |             |                 |                   |         |         |      |      |                      |                |               |
| 110009                                  | 0021            | ORION-O MMC       | Cədvəl                                  | 1              | 13.05.2024        | təsərrüfat malları    | Ədəd        | 1               | 1200.15           | 1200.15 | AZN     | 1    | 0113 | 221100               |                |               |
|                                         | I               |                   |                                         | +              |                   |                       |             |                 |                   |         |         |      |      |                      |                |               |
|                                         |                 |                   |                                         |                |                   |                       |             | 1               |                   | 1       | 1       |      |      |                      |                |               |
| 110009                                  | 90021           | ORION-O MMC       | Cədvəl                                  | 1              | 13.05.2024        | təsərrüfat malları    | Ədəd        | 1               | 219.63            | 219.63  | AZN     | 1    | 0113 | 221100               |                |               |
| 110009                                  | 90021           | ORION-O MMC       | Cədvəl                                  | 1              | 13.05.2024        | təsərrüfat malları    | Ədəd        | 1               | 219.63            | 219.63  | AZN     | 1    | 0113 | 221100               |                |               |

#### Budžetska organizacija

Kreiraj novi dokument

- Unesi podatke ručno
- Otpremi iz dokumenta

#### Pregled

- Dodatni dokument
- Izvezi u PDF

#### **Orten State Potpiši dokument**

- Potpiši elektronskim potpisom

| təşkilat: 2728501 - Dö                                                                                                    | övlət Xəzinədarlığı | Agentliyi                 |                              |                            |                    |         |           |                    |          |         |       |      |                      | Əlaqə n        | ömrəsi: 12345 | 🤌 🕒                     |
|----------------------------------------------------------------------------------------------------|---------------------|---------------------------|------------------------------|----------------------------|--------------------|---------|-----------|--------------------|----------|---------|-------|------|----------------------|----------------|---------------|-------------------------|
| atlar Sənəd dövriy                                                                                                    | yyəsi Əlaqə         | Video                     | ə təlimat                    | Ödənişla                   | ər Mesa            | ajlar   |           |                    |          |         |       |      |                      |                |               |                         |
| əd dövriyyəsi / Öh                                                                                                    | ndəlik sənədi g     | öndər / Qıs               | a müde                       | dətli Öhdəl                | lik                |         |           |                    |          |         |       |      |                      |                |               |                         |
| Yüklə<br>Qoşma fayl əlavə et                                                                                                    |                     |                           |                              |                            |                    |         |           |                    |          |         |       |      |                      |                | 1             | Geri qayıt<br>Təsdiq et |
| Maliyyə orqanının adı     1 saylı Xəzinədarlıq İdarəs       Təşkilatın adı     Dövlət Xəzinədarlığı Agenti       Təşkilatın XHK-nın kodu     XHK 2728501 kitab 002331 vöen: |                     |                           |                              |                            |                    | Tarix   | ( 13.05.) | 2024               |          | Form    | na 14 |      |                      |                |               |                         |
|                                                                                                    |                     | Təsdiqed<br>hesab/faktura | lici sənədin<br>a, ştat cədv | (qaimə,<br>əli, akt və s.) |                    | LICKTON |           | agana yenno yeanan | Təsnifat |         |       |      |                      |                |               |                         |
| Təchizatçının VÖEN-i                                                                                                    | Təchizatçının adı   | adı                       | Nº                           | tarixi                     |                    |         |           | ок                 | əbləğ    | Valyuta | Fond  | F.T. | İqtisadi<br>təsnifat | BP-nın<br>kodu | BP-nın adı    |                         |
| 1                                                                                                    | 2                   | 3                         | 4                            | 5                          | 6                  | 7       | 8         | 9                  | 10       | 11      | 12    | 13   | 14                   | 15             | 16            |                         |
| 1100090021                                                                                                    | ORION-O MMC         | Cədvəl                    | 1                            | 13.05.2024                 | təsərrüfat malları | Ədəd    | 1         | 1200.15            | 1200.15  | AZN     | 1     | 0113 | 221100               |                |               |                         |
| 1100090021                                                                                                    | ORION-O MMC         | Cədvəl                    | 1                            | 13.05.2024                 | təsərrüfat malları | Ədəd    | 1         | 219.63             | 219.63   | AZN     | 1     | 0113 | 221100               |                |               |                         |
| Cəm                                                                                                    | i:                  |                           | Min Dör                      | d Yüz On Doo               | quz Manat 78 (     | Qəpik   |           |                    | 1419.78  |         |       |      |                      |                |               |                         |

| ri taskilat 1 osub Vasi                                                                                        | nadadun İdaraci   |                          |                              |                            |                        |             |                 |                   |         |          |      |              |                      | 210            | na nämensi: 19345 |
|----------------------------------------------------------------------------------------------------|-------------------|--------------------------|------------------------------|----------------------------|------------------------|-------------|-----------------|-------------------|---------|----------|------|--------------|----------------------|----------------|-------------------|
| abatlar Sənəd döv                                                                                              | riyyəsi Əlaq      | ə Vid                    | eo təlimat                   | İnzibat                    | çı Panel               | Ödənişlər   | Me              | sajlar            |         |          |      |              |                      |                |                   |
| ənəd dövriyyəsi / G                                                                                            | ələnlər           |                          |                              |                            |                        |             |                 |                   |         |          |      |              |                      |                |                   |
| <b>nədlər:</b><br><b>zalar:</b> mehman nəsibov                                                                 |                   |                          |                              |                            |                        |             |                 |                   |         |          |      | <u>୍</u> ତ୍ର | SAP-a göndər         | Ø İmtina       | et Yüklə Geri qay |
| Maliyyə orqanının adı     1 saylı Xəzinədarlıq İdarəsi       Təşkilatın adı     Dövlət Xəzinədarlığı Agentliyi |                   |                          |                              |                            | l İdarəsi<br>Agentliyi | Qısamüdd    | ətli öhdəl      | ik sənədi № 00263 | Tari    | x 13.05. | 2024 |              | Form                 | 1a 14          |                   |
| Təşkilatın XHK-nın kod                                                                                         | u                 | XH                       | IK 2728501                   | kitab 002331               | vöen:140155507         | L           |                 |                   |         |          |      |              |                      |                |                   |
|                                                                                                    |                   | Təsdiqee<br>hesab/faktur | lici sənədin<br>a, ştat cədv | (qaimə,<br>əli, akt və s.) | Mal (iş və xidmətin )  |             |                 |                   |         |          |      | Təsni        | ifat                 |                |                   |
| Təchizatçının VÖEN-i                                                                                           | Təchizatçının adı | adı                      | Nº                           | tarixi                     | adı                    | Ölçü vahidi | Miqdar,<br>həcm | Vahidin qiyməti   | Məbləğ  | Valyuta  | Fond | F.T.         | İqtisadi<br>təsnifat | BP-nın<br>kodu | BP-nın adı        |
| 1                                                                                                    | 2                 | 3                        | 4                            | 5                          | 6                      | 7           | 8               | 9                 | 10      | 11       | 12   | 13           | 14                   | 15             | 16                |
| 1100090021                                                                                                    | ORION-O MMC       | Cədvəl                   | 1                            | 13.05.2024                 | təsərrüfat malları     | Ədəd        | 1               | 1200.15           | 1200.15 | AZN      | 1    | 0113         | 221100               |                |                   |
| 1100090021                                                                                                    | ORION-O MMC       | Cədvəl                   | 1                            | 13.05.2024                 | təsərrüfat malları     | Ədəd        | 1               | 219.63            | 219.63  | AZN      | 1    | 0113         | 221100               |                |                   |
| Cəm                                                                                                    | i:                |                          | Min Dör                      | d Yüz On Doc               | qquz Manat 78          | Qəpik       |                 |                   | 1419.78 |          |      |              |                      |                |                   |

#### **Pod-trezor**

#### Verifikuj dokument

- Verifikuj unete podatke
- Verifikuj dodatne dokumente

| i təşkilat: 1 saylı Xəzir                                                                                                    | nədarlıq İdarəsi  |         | _                                                                                                    |              |                    | -           | -               |                 |         |         | -             | -             | -                    | Əlad           | qə nömrəsi: 1234    |
|----------------------------------------------------------------------------------------------------|-------------------|---------|----------------------------------------------------------------------------------------------------|--------------|--------------------|-------------|-----------------|-----------------|---------|---------|---------------|---------------|----------------------|----------------|---------------------|
| abatlar Sənəd döv                                                                                                    | riyyəsi Əlad      | qə Vide | eo təlimat                                                                                                    | İnzibat      | çı Panel           | Ödənişlər   | Me              | sajlar          |         |         |               |               |                      |                |                     |
| nəd dövriyyəsi / G                                                                                                    | ələnlər           |         |                                                                                                    |              |                    |             |                 |                 |         |         |               |               |                      |                |                     |
| ədlər:<br>alar: менмал nəsibov                                                                                                    |                   |         |                                                                                                    |              |                    |             |                 |                 |         |         |               | (Ø \$         | AP-a göndər          | Ø İmtina       | et <b>⊻</b> Yüklə G |
| Maliyyə orqanının adı     1 saylı       Təşkilatın adı     Dövlət X       Təşkilatın XHK-nın kodu     XHK 2728501 ki       İmaş Kaların XHK-nın kodu     Təsdiqedici sənədin (q. beşab/faktura, stat cadvali |                   |         | I saylı Xəzinədarlıq İdarəsi     Dövlət Xəzinədarlıq İdarəsi     HK 2728501 kitab 002331 vöen:1401555071     edici sənədin (qaimə, Mal (iş və xidmətin ) |              |                    |             | Tari            | x 13.05.        | 2024    |         | Form<br>Təsni | na 14<br>ifat |                      |                |                     |
| Təchizatçının VÖEN-i                                                                                                    | Təchizatçının adı | adı     | N <sub>2</sub>                                                                                                    | tarixi       | adı                | Ölçü vahidi | Miqdar,<br>həcm | Vahidin qiyməti | Məbləğ  | Valyuta | Fond          | F.T.          | İqtisadi<br>təsnifat | BP-nın<br>kodu | BP-nın adı          |
| 1                                                                                                    | 2                 | 3       | 4                                                                                                    | 5            | 6                  | 7           | 8               | 9               | 10      | 11      | 12            | 13            | 14                   | 15             | 16                  |
| 1100090021                                                                                                    | ORION-O MMC       | Cədvəl  | 1                                                                                                    | 13.05.2024   | təsərrüfat malları | Ədəd        | 1               | 1200.15         | 1200.15 | AZN     | 1             | 0113          | 221100               |                |                     |
| 1100090021                                                                                                    | ORION-O MMC       | Cədvəl  | 1                                                                                                    | 13.05.2024   | təsərrüfat malları | Ədəd        | 1               | 219.63          | 219.63  | AZN     | 1             | 0113          | 221100               |                |                     |
| Cəm                                                                                                    | i:                |         | Min Dör                                                                                                    | d Yüz On Doo | quz Manat 78 (     | Qəpik       |                 |                 | 1419.78 |         |               |               |                      |                |                     |

#### **Pod-trezor**

- Verifikuj dokument
  - Verifikuj unete podatke
  - Verifikuj dodatne dokumente
- **Prihvati / Odbaci** 
  - Pošalji u SAP
  - Odbaci

| Cari təşkilat: 1 saylı Xəzinədarlıq İda                             | arəsi                   |                                |             |                            |                                        |                     | Əlaqə nömrəsi      | : 4044699 (daxili 194, 298, 1 | 175) 🕞 |
|---------------------------------------------------------------------|-------------------------|--------------------------------|-------------|----------------------------|----------------------------------------|---------------------|--------------------|-------------------------------|--------|
| Sənəd dövriyyəsi Əlaqə                                              | Video təlimat Mesajlar  |                                |             |                            |                                        |                     |                    |                               |        |
| Sənəd dövriyyəsi / Gələnlər<br>✓ Testiq et ⊘imtina et ⊘ Geriya qayt | ar 🗑 Bax 🞍 Yukie        |                                |             |                            |                                        |                     |                    |                               |        |
|                                                                     | Natus - Dūdas tastilat  | lat                            | MAR nämenei | CAD Jibdulle (MAS' nämensi | Senadin növü                           | Davilalma tasivi 🛤  | Davilalma tarini 🛤 | less tarisi                   | 0.0    |
|                                                                     | Budea tagkilar          |                                |             | SAP OIDBIILO MAS ITOTITASI | disamuddaul ondalik sanadi (Por +      |                     |                    |                               | ~ 😺    |
| Kod St                                                              | tatus Būdcə təşkilatı   | ti Ohdəlik/M/                  | IAS nömrəsi | SAP öhdəlik/MAS nömrəsi    | Sənədin növü                           | Daxilolma tarixi    |                    | Icra tarixi                   |        |
|                                                                     | Now d                   | documont                       |             |                            | Qısamüddətli öhdəlik sənədi (Forma-14) | 21.05.2024 11:18:58 |                    |                               |        |
| 3232700                                                             |                         | document                       |             |                            | Oisamüddətli öhdəlik sənədi (Forma-14) | 21.05.2024 11:16:55 |                    |                               |        |
| □ ⊜ 3232609 Ye                                                      | eni 2098504-Tikint      | inti Təchizat Birliyi MMC      |             |                            | Qısamüddətli öhdəlik sənədi (Forma-14) | 21.05.2024 10:58:58 |                    |                               |        |
| 3232602                                                             | ra.olunur 2658522.xa7a  | ZƏR ravon DYMX                 |             |                            | Qısamüddətli öhdəlik sənədi (Forma-14) | 21.05.2024 10:56:28 |                    |                               |        |
| 3232574                                                             | In pro                  | oaress                         |             |                            | Qısamüddətli öhdəlik sənədi (Forma-14) | 21.05.2024 10:49:30 |                    |                               |        |
| □ <del>  3232573</del>  c                                           | ra olunur 2078521-DIN N | Maddi-Texniki.Təm.Bl           |             |                            | Qısamüddətli öhdəlik sənədi (Forma-14) | 21.05.2024 10:49:14 |                    |                               |        |
| □ <del>○</del> 3232554 lo                                           | ra olunur 2018516-Prezi | zidentin II - Pansionat        |             |                            | Qısamüddətli öhdəlik sənədi (Forma-14) | 21.05.2024 10:45:16 |                    |                               |        |
| □ <del> </del> 3232551 lo                                           | ra olunur 2018516-Prezi | zidentin II - Pansionat        |             |                            | Qısamüddətli öhdəlik sənədi (Forma-14) | 21.05.2024 10:44:57 |                    |                               |        |
| 3232545 lc                                                          | ra olunur 2078521-DİN N | Maddi-Texniki.Təm.Bl           |             |                            | Qısamüddətli öhdəlik sənədi (Forma-14) | 21.05.2024 10:43:55 |                    |                               |        |
| E-qaimələlər tam təqdim                                             | edilməyib! Rejec        | cted                           |             |                            | Qısamüddətli öhdəlik sənədi (Forma-14) | 21.05.2024 10:42:00 |                    | 21.05.2024 11:42:54           |        |
| 3232014                                                             | 201630474RPT            | Pilin iş,ia.oulustan sar.      |             |                            | Qısamüddətli öhdəlik sənədi (Forma-14) | 21.05.2024 10:36:02 |                    |                               |        |
| □ ⊖ 3232506 lc                                                      | ra olunur 2098517-iN(Be | Beyn.tad) AZPROMO              |             |                            | Qısamüddətli öhdəlik sənədi (Forma-14) | 21.05.2024 10:34:57 |                    |                               |        |
| □                                                                   | ra olunub 2018507-ARP-1 | P-nin İşlər İdarəsi - Avtopark |             |                            | Qısamüddətli öhdəlik sənədi (Forma-14) | 21.05.2024 10:33:09 |                    | 21.05.2024 11:17:20           |        |
|                                                                     | ra olunur 2088507-infor | or texnol va Innov idarasi     |             |                            | Qısamüddətli öhdəlik sənədi (Forma-14) | 21.05.2024 10:30:28 |                    |                               |        |
| 3232469                                                             | Sent t                  | to SAP                         |             |                            | Qısamüddətli öhdəlik sənədi (Forma-14) | 21.05.2024 10:26:49 |                    | 21.05.2024 11:06:32           |        |
| 3232468 10                                                          | ra olunur 2018513-AR Pr | Prezidentin I.I'Aqrokompleks   |             |                            | Qısamüddətli öhdəlik sənədi (Forma-14) | 21.05.2024 10:26:25 |                    |                               |        |
| □                                                                   | ra olunur 2118506-Dövla | vlət Vergi Xidməti             |             |                            | Qısamüddətli öhdəlik sənədi (Forma-14) | 21.05.2024 10:19:40 |                    |                               |        |
| 3232432 lc                                                          | ra olunur 2478512-14 sa | saylı MTCM                     |             |                            | Qısamüddətli öhdəlik sənədi (Forma-14) | 21.05.2024 10:15:08 |                    |                               |        |
|                                                                     | 1019501.4D.M            | Milli Maelle                   |             |                            | Qısamüddətli öhdəlik sənədi (Forma-14) | 21.05.2024 09:52:21 |                    |                               |        |
| 3232321                                                             | Creat                   | τεα                            |             |                            | Qısamüddətli öhdəlik sənədi (Forma-14) | 21.05.2024 09:50:02 |                    | 21.05.2024 11:01:04           |        |
| □                                                                   | ra olunub 2078524-DIN-m | N-nin Komendant Xidməti        |             |                            | Qısamuddətli öhdəlik sənədi (Forma-14) | 21.05.2024 09:42:26 |                    | 21.05.2024 11:47:28           |        |
| □ <b>3</b> 232243 lc                                                | ra olunub 2028501-AR N  | Nazirtər Kabinetinin II.       |             |                            | Qısamuddətli öhdəlik sənədi (Forma-14) | 21.05.2024 09:19:58 |                    | 21.05.2024 11:15:56           |        |

#### **Pod-trezor**

- Verifikuj dokument
  - Verifikovanje unetih podataka
  - Verifikovanje dodatnih dokumenata

Prihvati / Odbaci

- Pošalji u SAF
- Odbaci
- **Odobri dokument** 
  - Odobri na više nivoa
  - Proveri status dokumenta

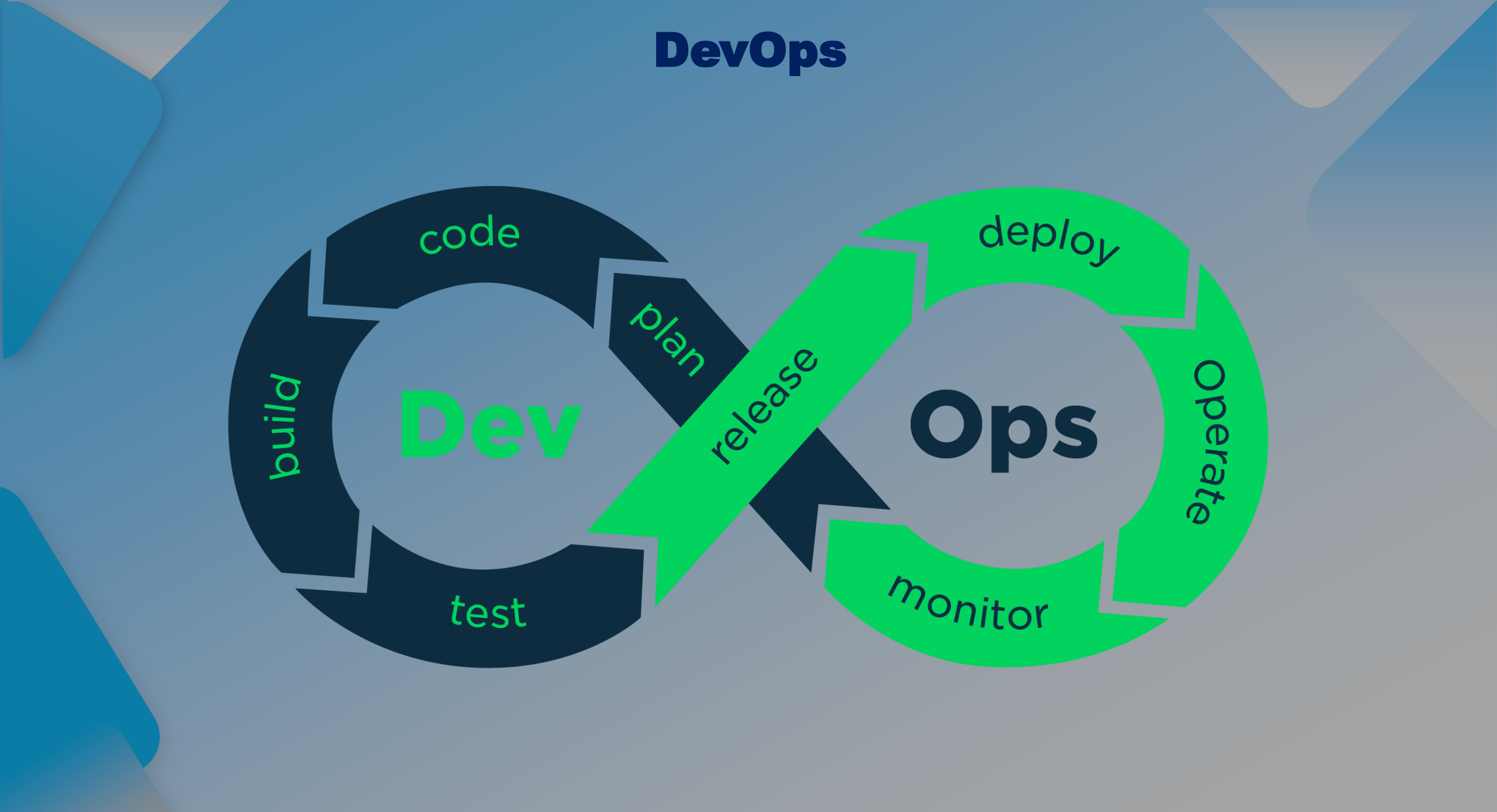

# Alati za automatizaciju

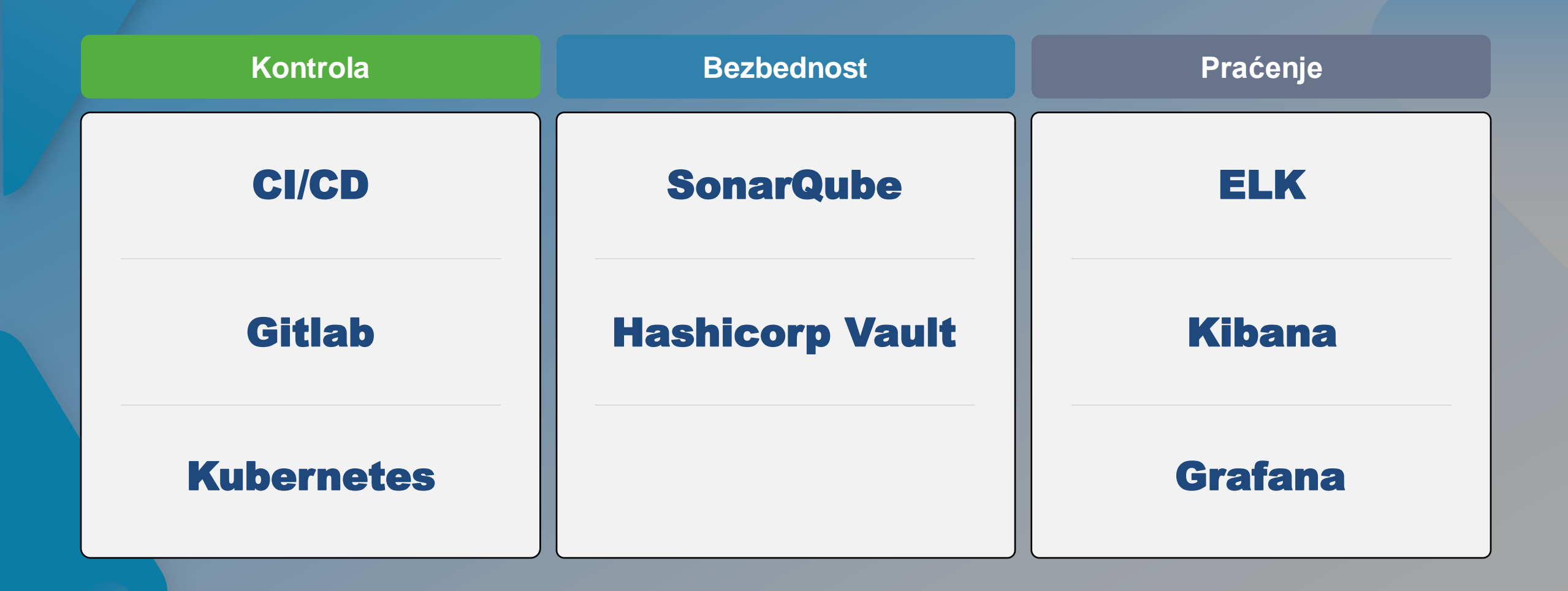

# NAREDNI KORACI

# Prijava na sistem

| <b>ртификата</b><br>отификат для ауте | нтификации на eimza.d | xa.gov.az:8443          |                                             | digital •                                                                 |
|---------------------------------------|-----------------------|-------------------------|---------------------------------------------|---------------------------------------------------------------------------|
| l                                     | Издатель              | Серийный номер          |                                             | login                                                                     |
| 1AN NƏSIBOV BA                        | AZ Governing Bodi     | 7FC4E13612808EC80004000 |                                             |                                                                           |
| ые сертификата                        |                       | ОК Отмена               | Xəzinədarlığın İnfo<br>Digital Login-dən is | ormasiya İdarəetmə Portalı sisteminə daxil olmaq üq<br>stifadə edirsiniz. |
|                                       |                       | -                       | <b>Si</b> MA SiMA Rəqəmsa                   | al İmza ilə                                                               |
|                                       |                       |                         | Asan İmza ilə                               |                                                                           |
|                                       | ELEKTRON İN           | IZA                     | SiMA Token (El                              | lektron İmza) ilə                                                         |
|                                       |                       |                         | 8<br>İdentifikasiya n                       | nömrəsi ilə                                                               |
|                                       |                       |                         | ©BSXM BSXM Elektron                         | i İmza ilə                                                                |
|                                       |                       |                         |                                             |                                                                           |

# Sistem razmene finansijskih dokumenata

Azərbaycan Respublikası Maliyyə

**ƏSƏDOV EMİN (MÜHASİB)** (Azərbaycan Respublikası Elm və Təhsil Nazirliyi)

#### Nazirliyi Dövlət Xəzinədarlığı Agentliyi eMüqavilə / Müvəqqəti yadda saxlanılanlar MALİYYƏ SƏNƏDLƏRİNİN ELEKTRON MÜBADİLƏSİ

| t: | Bütün Sənədlər |
|----|----------------|
|----|----------------|

Bank təminatları

- eMüqavilə
- → Yeni
- → Müvəqqəti yadda saxlanılanlar
- → İmzalama
- → Təsdiq olunmuşlar
- → İmtina edilmişlər
- → Hamısı
- → Arxiv olunmuş
- 🔳 eAkt
- 2 İnzibatçı

| Müqavilə № | Sifarişçinin adı                                   | İcraçının adı                           | Müqavilə tarixi | Müqavilənin bitmə tarixi | İmzalandığı yer | Status                        | Əməliyyatlar |
|------------|----------------------------------------------------|-----------------------------------------|-----------------|--------------------------|-----------------|-------------------------------|--------------|
|            |                                                    |                                         |                 |                          |                 |                               |              |
| Myeni_03   | Azərbaycan Respublikası Elm və<br>Təhsil Nazirliyi | 'Novum' Məhdud Məsuliyyətli<br>Cəmiyyət | 24.04.2022      | 11.04.2028               | Bərdə           | Müvəqqəti yadda<br>saxlanılan | 2 0          |
| 1234756789 | Azərbaycan Respublikası Elm və<br>Təhsil Nazirliyi | 'Novum' Məhdud Məsuliyyətli<br>Cəmiyyət | 06.04.2020      | 30.12.2026               | Bakı            | Müvəqqəti yadda<br>saxlanılan | 🔛 C 🧿 💼      |
| < 1 >      |                                                    |                                         |                 |                          |                 |                               | 10 🗸         |

# **Poslovna inteligencija (PI)**

| Bank        | *       | short_na Q                          | Amount 2024 | Amount 2023 | Amount Growth, % | Transactions 2024 | Transactions 2023 | Transactions Growth, % |  |
|-------------|---------|-------------------------------------|-------------|-------------|------------------|-------------------|-------------------|------------------------|--|
|             |         | Totals                              | 51,958,048  | 182,772,899 | -71.6%           | 13,585            | 43,181            | -68.54%                |  |
|             |         | Premium Bank                        | 22,326,815  | 117,994,760 | -81.1%           | 2,537             | 8,732             | -70.95%                |  |
|             |         | Azər-Türk Bank                      | 18,308,759  | 17,735,161  | 3.2%             | 6,517             | 14,385            | -54.70%                |  |
|             |         | AFB Bank                            | 5,937,021   | 37,627,444  | -84.2%           | 791               | 4,235             | -81.32%                |  |
| 0           |         | Ziraat Bank                         | 3,280,006   | 1,495,498   | 119.3%           | 322               | 269               | 19.70%                 |  |
| ~ rear      |         | Kapital Bank                        | 781,124     | 3,947       | 19689.1%         | 1,444             | 83                | 1639.76%               |  |
|             |         | <ul> <li>Bank Respublika</li> </ul> | 537,598     | 1,646,658   | -67.4%           | 394               | 1,897             | -79.23%                |  |
|             | 2022    | Turanbank                           | 312,060     | 414,117     | -24.6%           | 440               | 428               | 2.80%                  |  |
|             | 2023    | Melli Iran Bankı<br>(Bakı)          | 188,657     | 872,321     | -78.4%           | 62                | 424               | -85.38%                |  |
| Month       |         | Rabitəbank                          | 98,063      | 297         | 32873.6%         | 29                | 12                | 141.67%                |  |
| Date        |         | ACCESS Bank                         | 73,617      | 27,037      | 172.3%           | 30                | 44                | -31.82%                |  |
| butt        | Jate    | BTB                                 | 60,281      | 4,447       | 1255.4%          | 671               | 127               | 428.35%                |  |
| Q. WeekDav  |         | Xalq Bank                           | 38,191      | 70,533      | -45.9%           | 70                | 216               | -67.59%                |  |
|             |         | UniBank                             | 10,241      | 3,249       | 215.2%           | 92                | 73                | 26.03%                 |  |
|             | Sun     | Beynəlxalq Bank                     | 4,328       | 11,522      | -62.4%           | 166               | 117               | 41.88%                 |  |
|             | Mon     | Yelo Bank                           | 1,006       | 199         | 405.1%           | 11                | 4                 | 175.00%                |  |
|             | Tue     | 🖕 Bank Avrasiya                     | 143         | 304         | -53.0%           | 7                 | 8                 | -12.50%                |  |
|             | -       | Yapı Kredi Bank                     | 136         | 18          | 655.6%           | 2                 | 1                 | 100.00%                |  |
| Select date | range 🔻 | Paşabank                            | 0           | 14,457      | -100.0%          | 0                 | 216               | -100.00%               |  |
|             |         | Naxçıvanbank                        | 0           | 141,872     | -100.0%          | 0                 | 40                | -100.00%               |  |
|             |         | Muğanbank                           | 0           | 775,681     | -100.0%          | 0                 | 7,485             | -100.00%               |  |
| Bank        |         | Günaybank                           | 0           | 3,933,377   | -100.0%          | 0                 | 4,385             | -100.00%               |  |

debtor\_agent

creditor\_account

creditor\_name

creditor\_agent\_subcor...

AZ70NABZ0136010000040...

Q currency

AZN

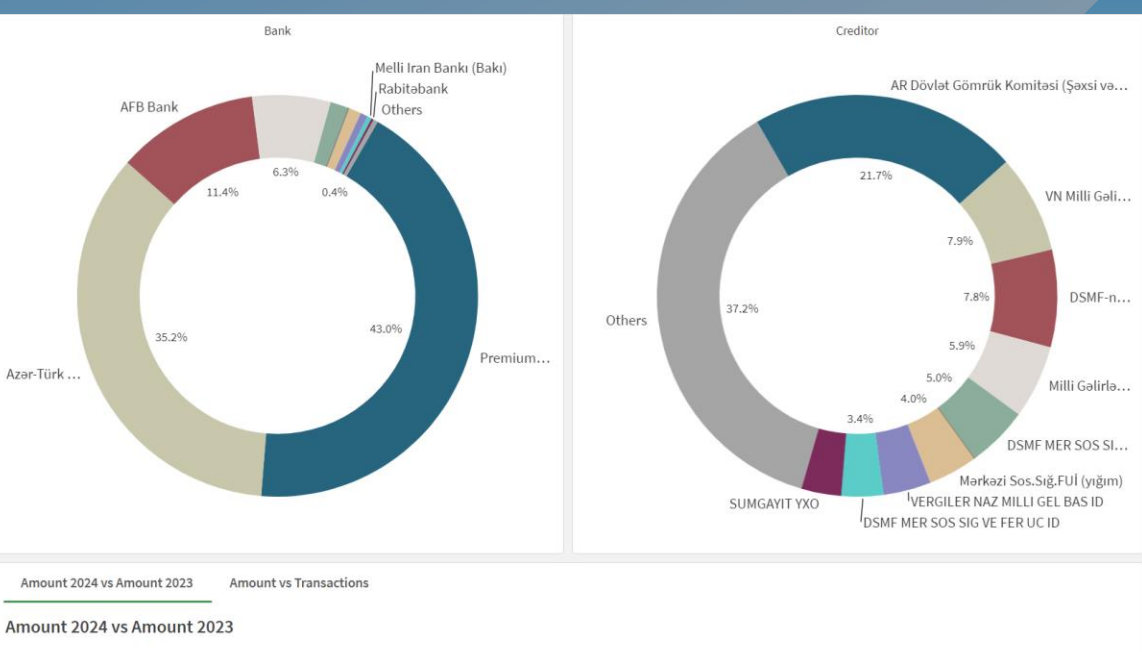

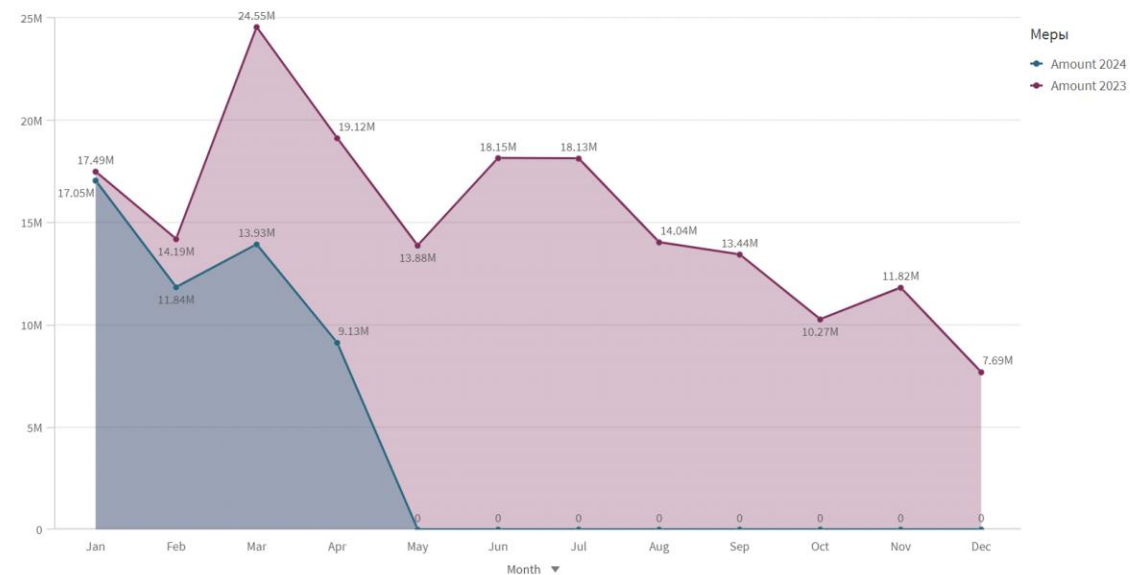

# HVALA VAM NA PAŽNJI